# MyHill

# **Targeted Content Development**

# User's Guide

The MyHillPlatform provides a utility for managing Targeted Content Channels that supports selective delivery of information to users based upon their campus roles (Employees, Student, Faculty etc.) or the access groups to which they belong.

Information can be added to these channels in plain text or HTML format with supporting links and images. These channels require little or no experience with HTML or other web authoring tools. Targeted Content channels, therefore, allow for distributed content ownership and development among staff selected as the content administrators.

Targeted Content Channels are created and managed through the **Portal Admin Manage Targeted Content Channels** interface. The Portal Admin page is accessible to users with the necessary permissions through the **Portal Admin** link.

### Targeted Content channels are created in four stages:

- 1. Channel list
- 2. Edit Channel
- 3. Edit/Target Section (allow the channel author to target information to users based on their roles or access groups)
- 4. Edit Subsection (contain the individual content items that the author would like to target)

### To begin the channel development:

- 1. Login to **myhill.stonehill.edu**
- 2. Click the **Portal Admin** link on the upper right corner.
- 3. Click the Manage Targeted Content Channels to see the channels you administer.
- 4. Select the Channel link(s) that now appears at the top left of the list of Channels.
- 5. In the Channel Attributes area, **Channel Title** and **Name** that the portal team has recommended is specified, therefore please do not change it.

The **Channel Name** displays to Channel Administrators in the Targeted Content Manager's list of channels and the list of channels available to End-Users when they add channels to a tab.

The **Channel Title** is only displayed to End-Users in the channel header at the top of the channel.

## **Creating Sections**

### Step 1

Before adding content to your channel, Sections must first be setup. Select the **Add New Section** button below the **Channel Attributes** area.

The primary purpose of **Sections** is to assign the End-User **role**(**s**) that will be allowed to view/access the content setup in Sub-Sections. You may setup one or as many Sections as you desire within a Targeted Content Channel.

### Step 2

Select the New Section link that appears in the list of Sections.

In the Section Attributes area, enter/select the following information:

- Section Status
- Section Title
- Section Options

Note: The **Section Status** must be set to **Active** for any of the Section's Sub-Section content to be viewable/accessible by End-Users. The **Section Title** is for channel organization only, thus it is not viewable to End-Users. The choices in **Section Options** are optional.

### Step 3

Click the **Section Audience** link in this example '**public**' to change the audience. Click the '+' sign. Click **User Attributes**, or **Roles** Select an **attribute** and a **value from the list of available choices** Click **Save Attributes** then click **Done** 

### Section Attributes

| Section Status:   | Inactive 💌                                             |
|-------------------|--------------------------------------------------------|
| Section Title:    | New Section                                            |
| Section Options:  | Display in bulleted lists Open links with school frame |
| Section Audience: | public                                                 |

Please note that this step is required only when the channel should only be available for specific attributes.

# **Creating Subsections**

### Step 1

Once your channel's Section information has been saved, content can be added to the channel through Sub-Sections. Select the **Section** link created in the previous step.

| Channel Name: |                | Registrar Info          | Channel<br>Categories: | Applications                    |                 |
|---------------|----------------|-------------------------|------------------------|---------------------------------|-----------------|
|               | Channel Title: | Office of the Registrar |                        | Miscellaneous     Entertainment |                 |
| Cartions      |                |                         |                        | Internal                        | Add New Section |
| sections      |                |                         |                        |                                 |                 |
| Title (du     | k to edit)     |                         |                        | Attributes                      |                 |

#### Step 2

In the Sub-Sections area, enter the number of sub-section(s) you wish to create in the **Insert** field, then select the type of sub-section(s), and select the **Go** button.

| Section Attribut  | es                                                       |                    |                                                                        |                |    |
|-------------------|----------------------------------------------------------|--------------------|------------------------------------------------------------------------|----------------|----|
| Section Status    | Inactive •                                               |                    |                                                                        |                |    |
| Section Title:    | Registration Info                                        |                    |                                                                        |                |    |
| Section Options:  | ₩ Display in bulleted lists                              |                    |                                                                        |                |    |
|                   | P Open links with school frame                           |                    |                                                                        |                |    |
| Section Audience: | ( Role = Employee AND Role = Faculty AND Role = public ) |                    |                                                                        |                |    |
| Sub Section(s)    |                                                          | Insert 1 additiona | Link w/ Teaser and Photo                                               | Sub Section(s) | go |
| Sub Section       | Title (click to edit)                                    | Тур                | Link v/ Photo                                                          |                |    |
|                   |                                                          |                    | Free Form Text/HTML<br>Remote HTML Reference<br>Remote Image Reference |                |    |

Note: The primary purpose of **Sub-Sections** in Targeted Content Channels is to setup the **content** that End-Users will be able to view/access based on the Section's assigned role(s). You may setup one or as many Sub-Sections as you desire within a Targeted Content Channel.

### **Sub-Section Types:**

Link w/ Teaser and Photo Link w/ Photo File/Image Upload Free Form Text/HTML Remote XHTML Reference Remote Image Reference

# Link w/ Teaser and Photo

*The Link w/ Teaser and Photo* sub-section option can be used to create two (2) types of static channel content with links: Link with Teaser, and Link with Teaser and Photo.

| Office of the Registrar                                                                                          |                            |
|----------------------------------------------------------------------------------------------------|----------------------------|
| Registration Information     This links to the University official Registration web page.                        | il Teaser                  |
| Registration Information This links to the University official Registration web page. Link with Teaser and Photo |                            |
|                                                                                                    | We have great<br>students! |

**Note:** Link w/ Teaser and Photo content is considered **static** because the content is permanently saved and will not change unless the content is edited manually.

### Step 1

After creating a New Channel and New Section and selecting the Link w/ Teaser and Photo option and selecting the **Go** button, select the **New Sub-Section** link will appear under the Sub-Section Title heading.

| Sub-Sections                     | Inset 1 | additi | onal   | Link v/ Teaser and Photo 😽 | Sub Section(s) | <b>P</b> 90 |
|----------------------------------|---------|--------|--------|----------------------------|----------------|-------------|
| Sub Section Title (dick to edit) |         | Ту     | e e    |                            |                |             |
| Rew Sub Section                  |         | Lin    | k v/ 1 | leaser                     | D              | elete       |

### Step 2

In the Sub-Section Attributes area, enter the **Sub-Section Title**. The **Sub-Section Title** is for channel organization only, thus it is not viewable to End-Users.

Enter Start Date and End Date or leave the Start and End Date fields blank for permanent content.

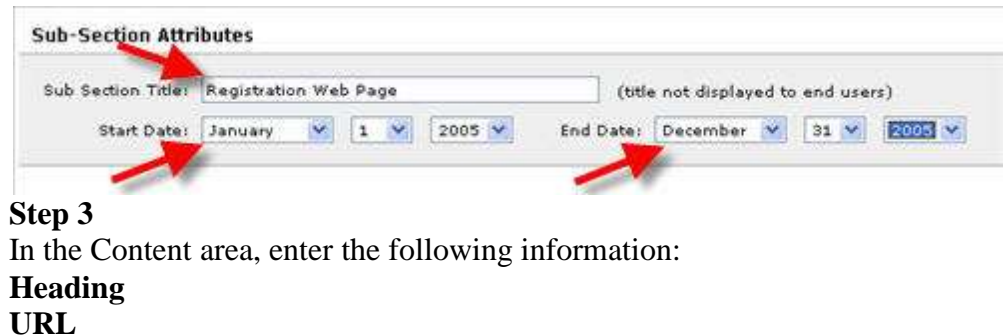

Description

| Heading:     | Registration Information                                     |   |
|--------------|--------------------------------------------------------------|---|
| URL          | http://www.sctuniversity.edu/reginfo                         |   |
| Description: | This links to the University official Registration web page. | 3 |
|              |                                                              |   |

Note: The **URL** field must contain **http://** and the full web page address.

In the Image area, enter/select the following information:

- Active status
- Image path
- Caption

| Image   | · Active                            |                       |
|---------|-------------------------------------|-----------------------|
|         | C:\My Pictures\studentlife2.jpg     | Browse                |
| -       | Acceptable image formats are .GIF a | nd .JPG for best rest |
| Caption | : We have great students!           |                       |

**Note:** The Image file chosen must be either a **.GIF** or **.JPG/.JPEG** format and adhere to institutional image size parameters.

To create a Link w/ Teaser (and NO Photo), do not enter any information in the Image area.

### Step 5

Select the **Continue** button at the bottom of the page. This will return you to the Section information page.

### Step 6

Add another sub section or select the **Save Changes** button at the bottom of the page if you're done creating sub sections. This will return you to the Channel Attributes information page.

### Step 7

# Link w/ Photo

The **Link w/ Photo** sub-section option can be used to create two types of static channel content with links: Link, and Link with Photo.

| Office of the Registrar<br>• Registration Information |                         |
|-------------------------------------------------------|-------------------------|
| Registration Information     Link with Photo          | We have great students! |

Note: Link w/ Photo content is considered **static** because the content is permanently saved and will not change unless the content is edited manually.

### Step 1

After creating a New Channel and New Section and selecting the Link w/ Photo option and selecting the Go button, select the **New Sub-Section** link will appear under the Sub-Section heading.

| Sub-Sections                     | Insert 1 additional Link v/ Teaser and Photo 💌 Sub Section(s) 🕨 |
|----------------------------------|-----------------------------------------------------------------|
| Sub Serline Title (dick to edit) | Type                                                            |
| New Sub Section                  | Link Delete                                                     |

### Step 2

In the Sub-Section Attributes area, enter/select the following information:

• Sub-Section Title – viewable to channel owner only

• Start Date and End Date or leave the Start and End Date fields blank for permanent content.

|                   | and the second        |   |   |   |        | 44. 015   |                                    |   |      |      |
|-------------------|-----------------------|---|---|---|--------|-----------|------------------------------------|---|------|------|
| ub Section Title: | Registration Web Page |   |   |   |        |           | (title not displayed to end users) |   |      |      |
| Start Date:       | January               | × | 1 | ¥ | 2005 🗸 | End Date: | December                           | v | 31 🗸 | 2005 |

### Step 3

In the Content area, enter the following information:

- Heading
- URL

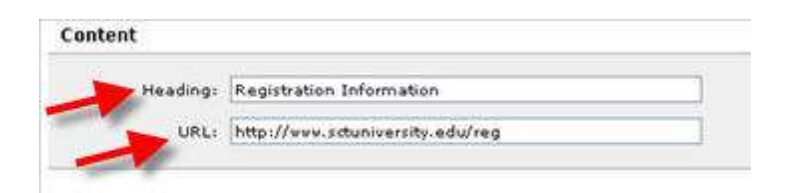

In the Image area, enter/select the following information:

- Active status
- Image path
- Caption

| Image       |                                     |                          |
|-------------|-------------------------------------|--------------------------|
| Image:      | Active                              |                          |
|             | C:\My Pictures\studentlife2.jpg     | Browse                   |
| and all the | Acceptable image formats are .GIF a | nd .JPG for best results |
| Caption:    | We have great students [            |                          |

## Step 5

Select the **Continue** button at the bottom of the page. This will return you to the Section information page.

### Step 6

Select the **Save Changes** button at the bottom of the Section information page. This will return you to the Channel information page.

### Step 7

# File/Image Upload

The **File/Image Upload** sub-section option can be used to create two types of channel content: File Upload, and Image Upload.

| ·       |                                            | ige Upload       |             |
|---------|--------------------------------------------|------------------|-------------|
|         |                                            |                  | File Upload |
| • Insid | e <b>Today's Issue</b> - Wednesday April 2 | 3, 2003          |             |
|         | Winter snow storm closes camp              | IUS              |             |
|         | Jazz Festival at Metro State is a          | Success          |             |
|         | Do You Know Fernando Martine               | z?               |             |
|         | Tickets Still Available For Jazz (         | Celebration At M | etro State  |
|         | Drinking And Driving Simulator C           | )n Campus Thur   | sday        |

**Note: File Upload** content is normally existing HTML web content that is permanently uploaded to the MyHill server. Rather than an entire web page, this is just a file that comprises a section or HTML snippet from an existing web page.

An **Image Upload** is an existing graphic file that is permanently uploaded to the MyHill server. **No link** will be associated with this graphic/image when displayed in the channel. Link w/ Photo content is considered **static** because the content is permanently saved and will not change unless the content is edited manually.

### Step 1

After creating a New Channel and New Section and selecting the File/Image Upload option and selecting the Go button, select the **New Sub-Section** link will appear under the Sub-Section heading.

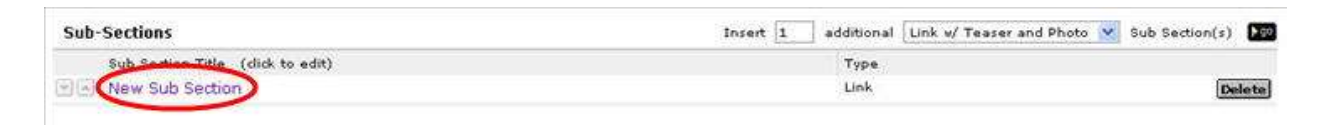

In the Sub-Section Attributes area, enter/select the following information:

- Sub-Section Title
- Start Date
- End Date

|                   |             |                 |   |   |        | 11223     |                                    |   |      |        |
|-------------------|-------------|-----------------|---|---|--------|-----------|------------------------------------|---|------|--------|
| ub Section Title: | Registrar I | Registrar Photo |   |   |        | (title    | (title not displayed to end users) |   |      |        |
| Start Date:       | January     | *               | 1 | ~ | 2005 💌 | End Date: | December                           | ~ | 31 ¥ | 2005 ¥ |

### Step 3

In the Content area, select the following information:

• File/Image path

| Content     |                                                                                                    |
|-------------|----------------------------------------------------------------------------------------------------|
| File/Image: | D:\A) My Work\Graphics\studentlife2.jpg                                                                                                    |
| 1           | File: Contents should not contain <html>, <head> or <body> tags for best results.<br/>Image: Acceptable formats are .GIF and .JPG for best results.</body></head></html> |

**Note:** In the **File/Image** field, select the path to the desired file or image content on your harddrive or network share.

### Step 4

Select the Save Changes button. This will return you to the Channel information page.

### Step 5

# Free Form Text/HTML

The **Free Form Text/HTML** sub-section option can be used to create two types of static channel content: Free Form Text, and Free Form HTML.

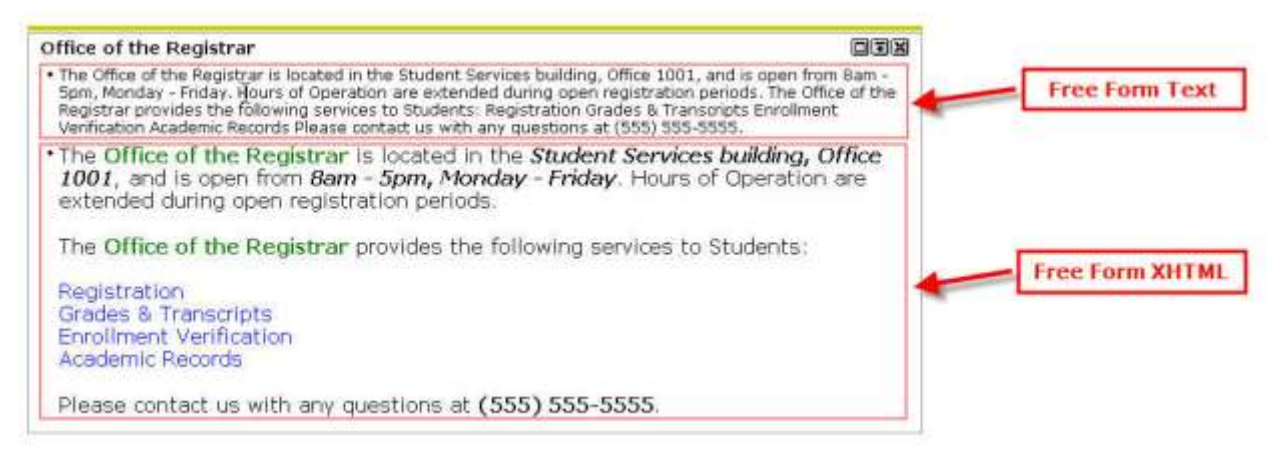

**Note:** The **Free Form Text** option allows simple text to be permanently saved to the MyHill server.

The **Free Form HTML** option allows existing web page content to be permanently saved to the MyHill server.

### Step 1

After creating a New Channel and New Section, and selecting the Free Form Text/HTML option and selecting the **Go** button, select the New Sub-Section link will appear under the Sub-Section heading.

| Sub-Sections                     | Insert 1 additional Link v/ Teaser and Photo 💌 Sub Section(s) 🕨 |
|----------------------------------|-----------------------------------------------------------------|
| Sub Serline Title (dick to edit) | Type                                                            |
| New Sub Section                  | Link Delete                                                     |

### Step 2

In the Sub-Section Attributes area, enter/select the following information:

- Sub-Section Title
- Start Date
- End Date

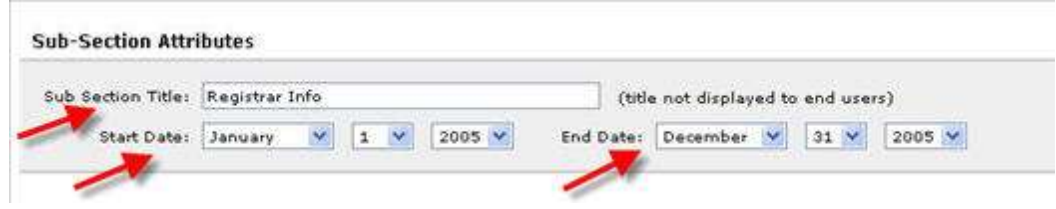

**Step 3** In the Content area, enter/select the following information: Content uses Plain Text **Or** Content uses HTML option

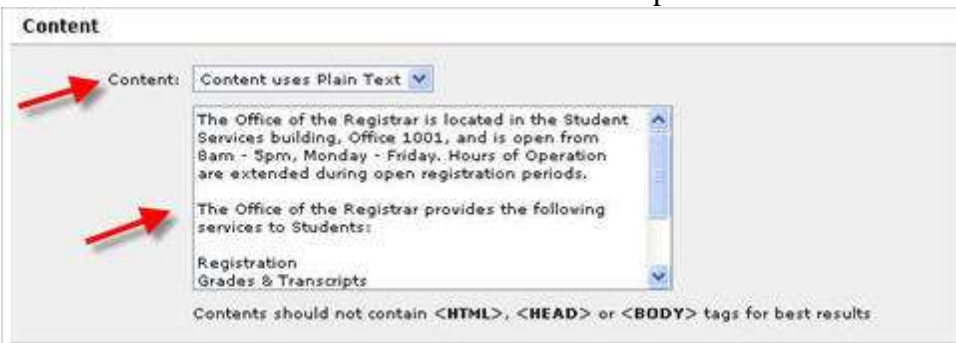

**Note: Free Form Text** cannot be formatted with Paragraph breaks, Font type/color/size, etc. **Free Form HTML** content cannot contain the following HTML coding tags: **<HTML>**, **<HEAD>** and **<BODY>**.

### Step 4

Select the **Continue** button at the bottom of the page. This will return you to the Section information page.

### Step 5

Select the **Save Changes** button at the bottom of the Section information page. This will return you to the Channel information page.

### Step 6

# **Remote HTML Reference**

The **Remote HTML Reference** sub-section option can be used to create static or dynamic channel content.

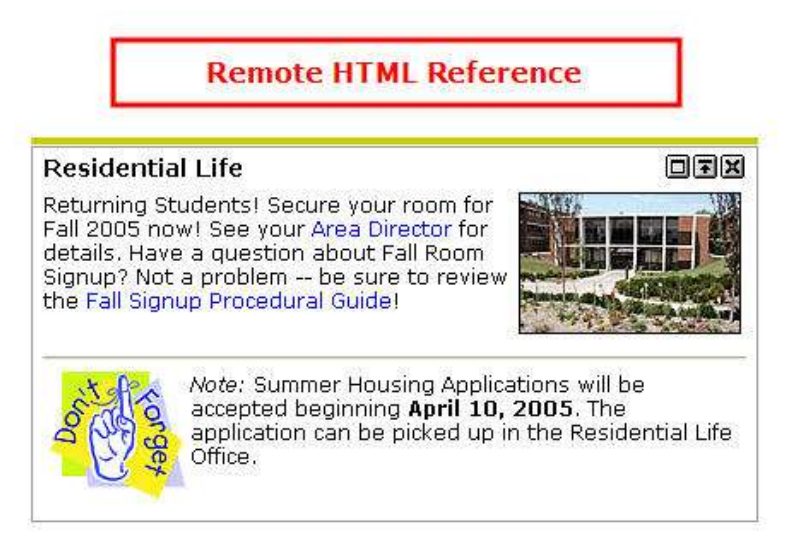

**Note:** The **Remote HTML Reference** option allows existing web page content to be displayed in the channel without permanently saving it to the MyHill server. Depending on if the referenced web page content is static or dynamic will determine if the Remote HTML Reference content in the channel is static or dynamic.

### Step 1

After creating a New Channel and New Section, and selecting the Remote HTML Reference option and selecting the **Go** button, select the **New Sub-Section** link will appear under the Sub-Section heading.

| Sub-Sections                    | Insert 1 additional Link v/ Teaser and Photo 💌 Sub Section(s) 🖿 |
|---------------------------------|-----------------------------------------------------------------|
| Sub Sedice Title (dick to edit) | Type                                                            |
| New Sub Section                 | Link Deleta                                                     |

Step 2

In the Sub-Section Attributes area, enter/select the following information:

- Sub-Section Title
- Start Date
- End Date

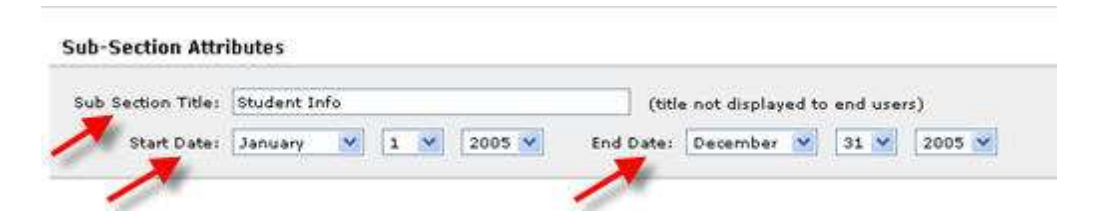

In the Content area, enter the following information: • URL

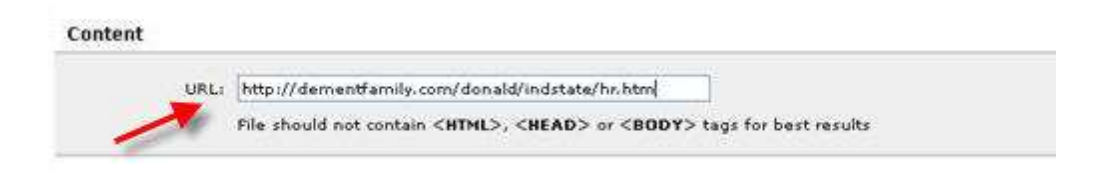

### Step 4

Select the **Continue** button at the bottom of the page. This will return you to the Section information page.

| Sub Section Title:<br>Start Date: | Student Info     (title not displayed to end users)       January     I     2005       End Date:     December     31       V     1     2005                                                               |
|-----------------------------------|----------------------------------------------------------------------------------------------------|
| ontent                            |                                                                                                    |
| URL                               | http://dementfamily.com/donald/indstate/hr.htm<br>File should not contain < <b>HTML</b> >, < <b>NEAD</b> > or < <b>BODY</b> > tags for best results                                                       |
| DTE: This informat                | ion will only be saved temporarily. To permanently save it, click Save Changes on the Edit Section page. You can also make changes to any and all st<br>save the section, without losing any information. |

### Step 5

Select the **Save Changes** button at the bottom of the Section information page. This will return you to the Channel information page.

### Step 6

# **Remote Image Reference**

The **Remote Image Reference** sub-section option can be used to create static or dynamic channel content.

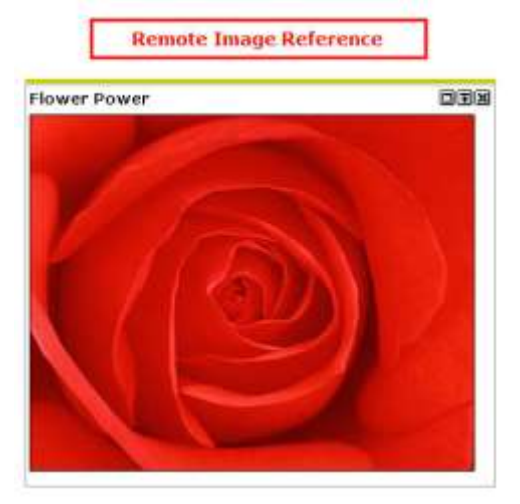

**Note:** The Remote Image Reference option allows existing web page content to be displayed in the channel without permanently saving it to the Myhill server. Depending on if the referenced web page content is static or dynamic will determine if the Remote Image Reference content in the channel is static or dynamic.

### Step 1

After creating a New Channel and New Section, and selecting the Remote Image Reference option and selecting the **Go** button, select the **New Sub-Section** link will appear under the Sub-Section heading.

| Sub-Sections                     | Insert 1 additional Link v/ Teaser and Photo 💙 | Sub Section(s) 🔝 |
|----------------------------------|------------------------------------------------|------------------|
| Sub Section Title (dick to edit) | Туре                                           |                  |
| New Sub Section                  | Link                                           | Delete           |

### Step 2

In the Sub-Section Attributes area, enter/select the following information:

- Sub-Section Title
- Start Date
- End Date

Sub-Section Attributes

In the *Content* area, enter the following information:

- Description
- URL
- IMG Params

| C | n | 'n | ħ | p | i | ï | t |
|---|---|----|---|---|---|---|---|
| ~ | ~ | •• | - | ÷ | ۰ | ۰ | • |

| Descriptions | Registrar's Staff                                                                               |
|--------------|-------------------------------------------------------------------------------------------------|
| URL:         | http://www.abc.com/file.gif                                                                     |
| 1            | Acceptable image formats are .GIF and .JPG for best results.                                    |
| IMG Params:  |                                                                                                 |
| 1            | Acceptable image parameters are width, height, border, align, hspace and vspace. I.E vidth="20" |

The **IMG Params** field can be used to control the referenced image's parameters, such as **Width, Height, Border, Align, Hspace** and **Vspace**, using XHTML code. Image parameters are not required information to display a remote image in a channel.

### Step 4

Select the **Continue** button at the bottom of the page. This will return you to the Section information page.

| b Section Title: | Registraf Image (title not displayed to end users)                                                                                                 |
|------------------|----------------------------------------------------------------------------------------------------|
| Start Date:      | January V 1 V 2005 V End Date: December V 31 V 2005 V                                                                                              |
| tent             |                                                                                                    |
| Description:     | Registrar's Staff                                                                                                    |
| URL              | http://www.abc.com/file.gif                                                                                                    |
|                  | Acceptable image formats are .GIF and .JPG for best results.                                                                                       |
| IMG Params:      |                                                                                                    |
|                  | Acceptable image parameters are width, height, border, align, hspace and vspace. I.E vidth="20"                                                    |
|                  |                                                                                                    |
|                  |                                                                                                    |
| a This informat  | tion will only be saved temporarily. To permanently save it, click Save Changes on the Edit Section page. You can also make changes to any and all |

### Step 5

Select the **Save Changes** button at the bottom of the Section information page. This will return you to the Channel information page.

### Step 6